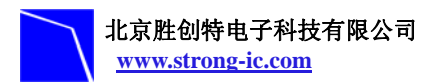

NXP 半导体专业推广商

# STE-LPC1760 开发套件使用说明书

STE-LPC1760 是北京胜创特电子推出的一款基于 NXP(恩智普半导体)LPC176x 系列 (Cortex-M3 内核)MCU 的全功能开发板。该板功能接口丰富,是一个用于应用开发的高 效平台,也是学习者的首选。

产品清单核对:

- STE-LPC1760 主板 1 块
- STE-LPC176x 核心板 1 块
- 平行串口线1条
- USB A-B 线1条
- miniUSB 线1条
- 交叉网线1根

使用入门

1、电源

- STE-LPC1760 开发板提供 USB 供电方式
- 通过电脑主板上 USB Device 端口向开发板主板供电,供电电流小于 500mA。
- 若单独使用开发板之核心板,使用 miniUSB 线,通过电脑主板向核心板供电。
- 2、连接

把套件内相关配件进行连接:

• PC 机, 推荐配置: Pentium4 2.0Ghz 以上的 CPU, 512M 内存, 两个 USB 接口, 1 个 COM 接口, Windows XP 操作系统, 建议安装 KEIL 集成开发环境, 如 uvision4

•把 STE-LPC1760 开发板通过串口线将板上 COM1 (JP7) 接口与 PC 主机 COM 接口 相连,用于信息的显示和输入;若有 JTAG 仿真器,通过核心板上 JTAG 接口连接,可进行 应用程序的调试和开发。

• 最后使用 USB A-B 线连接 PC 主机 USB 接口与开发板 USB Device 接口 (JP5),用于 USB 通信和供电; USB 端口供电正常时,开发板上的 Power (LED8) 指示灯亮。

3、硬件原理: 请参见光盘中的 STE-LPC1760 原理图.pdf

4、注意事项:

- 如果显示串口无输出,请检查串口设置是否正确
- 如果 SD 卡不能正确读写, 请检查 SD 卡是否插紧
- 如果网络连接不正确,请检查网线是否连接正常,网络地址是否匹配

• 不能在开发板带电情况下插/拨器件,否则可能会损坏器件和开发板,插拨器件前应 将开发板断电。

#### 北京胜创特电子科技有限公司 www.strong-ic.com

#### 硬件初始化状态介绍

1. 跳线功能介绍

| 1. 11-2-2 |        |                                         |
|-----------|--------|-----------------------------------------|
| 跳线        | 状态     | 功能                                      |
| J1        | ON     | VBAT 电源连接                               |
| J2        | ON     | VDDIO 电源连接                              |
| J3        | ON     | VDDREG 电源连接                             |
| J4        | N/A    | 外接电源接口                                  |
| J5        | ON     | Device 供电连接                             |
| J6        | 1-2    | USB/Ethernet 控制器切换; 1-2USB; 2-3Ethernet |
| J7        | 1-2    | 1-2 允许 USB 设备软连接                        |
| J8        | Device | USB 接口类型选择                              |
| J9        | Device | USB 接口类型选择                              |
| J10       | ON     | LED 灯显示控制                               |
| J11       | ON     | LCD 数据线输入控制                             |
| J12       | OFF    | Ethernet 控制器功能控制(OFF 为控制器有效)            |
| J13       | N/A    | N/A                                     |
| J14       | N/Z    | N/A                                     |
| J15       | OFF    | INTO 中断控制                               |
| J16       | ON     | ISP 使能控制                                |
| J17       | N/A    | CAN/Ethernet 控制器切换(LPC1750 有效)          |
| J18       | 2-3    | SPK/Joystick 切换; 1-2SPK; 2-3Joystick    |
| J19       | 2-3    | AD/Joystick 切换; 1-2AD; 2-3Joystick      |

2. 串口连接:通过提供的串口线实现实验板上的 COM1 口与 PC 机上的串口连接。

- 3. 液晶屏连接:将 LCD 液晶屏插在开发板的 LCD 屏接口上。
- 4. USB 连接: 将一根 USB 线插在主板上的 USBDevice 接口上,另一端接在 PC 机 USB 接口上。
- 5. JTAG 调试器连接:将提供的仿真器一端接在实验板的 JTAG 口,另一端和 PC 主 机相连。
- 6. 串口接收设置:在 PC 机上运行超级终端串口通信程序,选择所用到的串口并设置 如下参数;设定状态:波特率(115200)、数据位(8位)、停止位(1位)、校验位 (无)、数据流控制(无)
- 7. 网络连接: 通过提供的网络连接线连接开发板的 RJ45 接口跟 PC 端的网络接口进 行连接

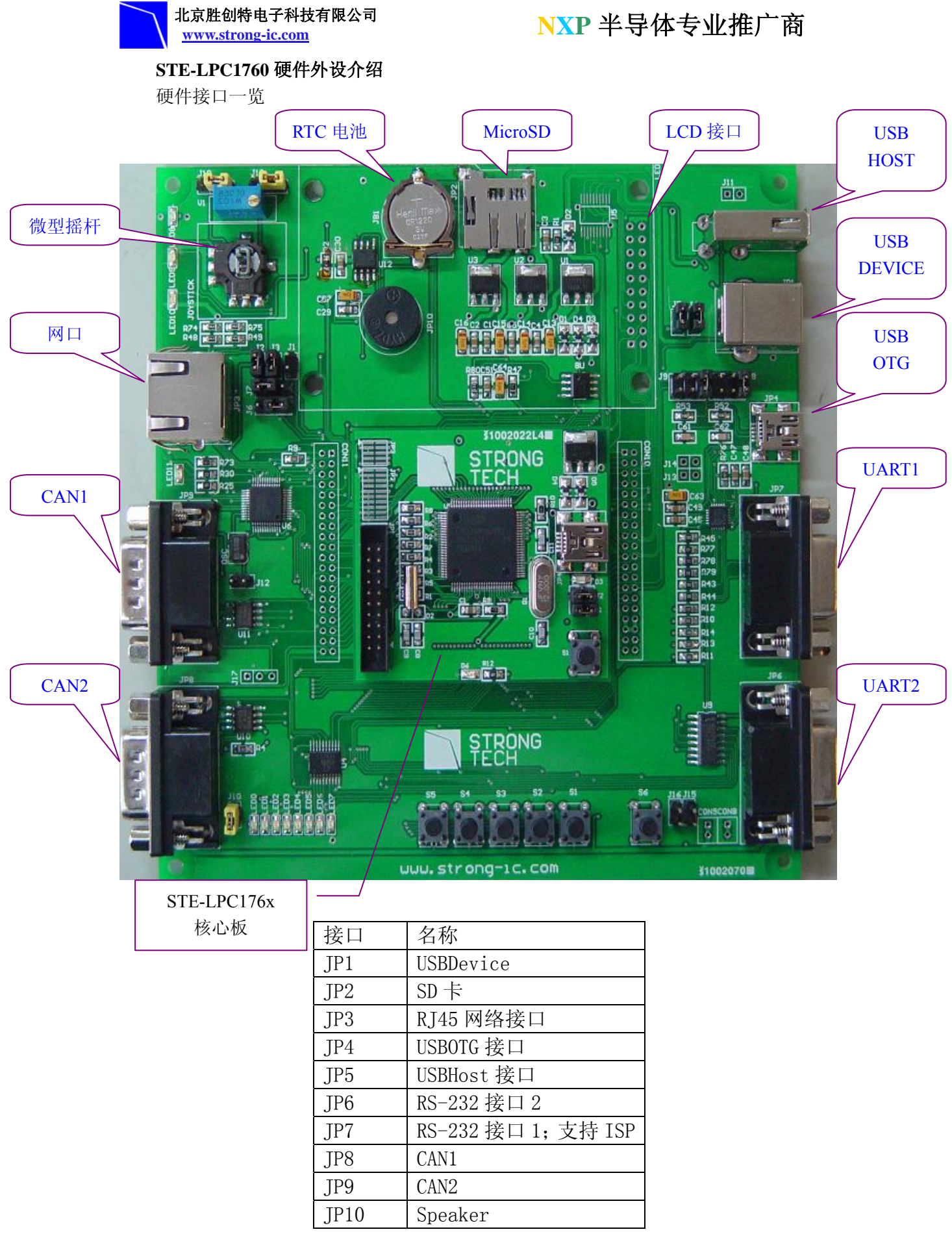

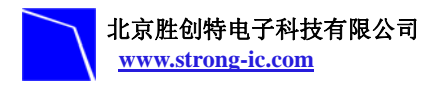

# STE-LPC1760 开发板结构图

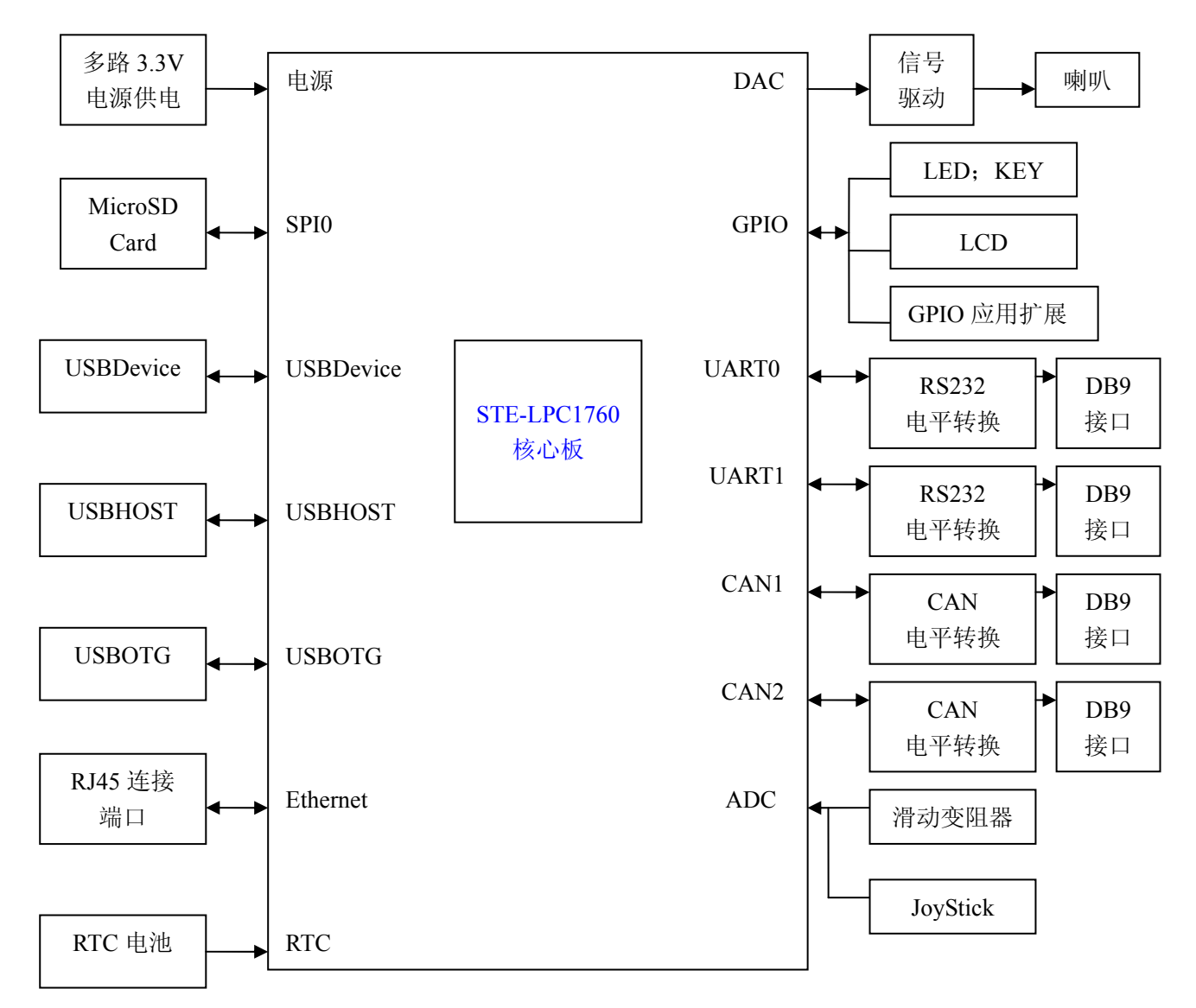

# 电源供电

STE-LPC1760 开发板有两种方式供电通过 J5 选择一下两种供电方式。

1. 通过主板电源端子 J4 输入 5V DC, 上"负"下"正"。

2. 通过主板上 USB Device 端口供电,供电电流小于 500mA。

#### 音频

STE-LPC1760 开发板有播放功能,通过外置的 Speaker 可以播放音频文件,DAC 输出与 Speaker 的连接可由 J18 控制

#### 串口

STE-LPC1760 开发板引出了两路 UART, UART0(COM1)和 UART1(COM2)。两路串口均 连接到母的 DB9 连接头。UART0 支持 RTS/CTS 握手信号。

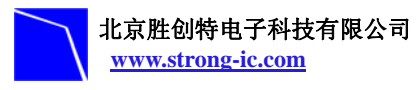

UART0 RS232 DB9 母连接头信号定义:

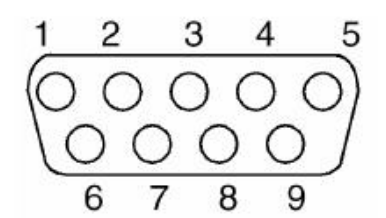

| 引脚号 | 功能描述      | 引脚号 | 功能描述    |
|-----|-----------|-----|---------|
| 1   | N/A       | 6   | N/A     |
| 2   | UARTO_TXD | 7   | ISP-Pin |
| 3   | UARTO_RXD | 8   | N/A     |
| 4   | RST       | 9   | N/A     |
| 5   | GND       |     |         |

UART1 RS232 DB9 母连接头信号定义:

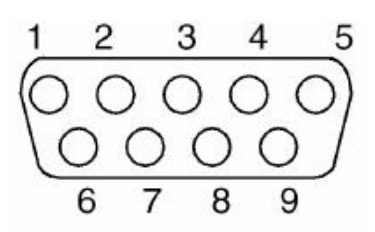

| 引脚号 | 功能描述      | 引脚号 | 功能描述 |
|-----|-----------|-----|------|
| 1   | N/A       | 6   | N/A  |
| 2   | UARTO_TXD | 7   | N/A  |
| 3   | UARTO_RXD | 8   | N/A  |
| 4   | N/A       | 9   | N/A  |
| 5   | GND       |     |      |

# SD 卡接口

STE-LPC1760 开发板具有 SD 卡接口,支持 SD 卡的读写。SD 卡和 STE-LPC1700 接口的连接信号如下:

| 引脚号 | SD 卡接口信号 | 信号描述    | 对应 LPC1760 引脚 |
|-----|----------|---------|---------------|
| 1   | DAT2     |         | N/A           |
| 2   | DAT3     |         | P0.16         |
| 3   | CMD      | SD_CMD  | P0.18         |
| 4   | VCC      |         | 3.3V          |
| 5   | CLK      | SD_CMD  | P0.15         |
| 6   | VSS      |         | GND           |
| 7   | DATO     | SD_DAT0 | P0.17         |
| 8   | DAT1     |         | N/A           |
| 9   | Sh1      |         | GND           |
| 10  | Sh2      |         | GND           |
| 11  | Sh3      |         | GND           |
| 12  | Sh4      |         | GND           |

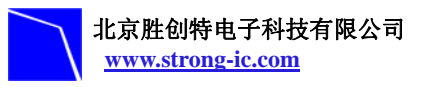

# CAN 接口

STE-LPC1700 主板上使用 TJA1040 作为 CAN 驱动器。CAN 接口采用 DB9 链接器接线, 这里针 2 提供 CANL 信号, 针 7 提供 CANH 信号。这些针连接到 TJA1040 CAN 驱动器芯 片上。

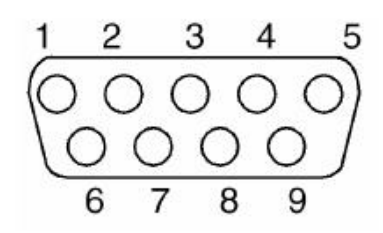

| 引脚号        | 功能描述 | 引脚号     | 功能描述 |
|------------|------|---------|------|
| 1, 4, 8, 9 | N/A  | 7       | CANH |
| 2          | CANL | 3, 6, 5 | GND  |

#### LCD 接口

| 引脚号                         | 引脚功能  | 功能描述                              | 对应 LPC1760 引脚 |
|-----------------------------|-------|-----------------------------------|---------------|
| 1                           | VCC   | N/A                               | 3.3V          |
| 2                           | VLED  | TFT-LCD 显示板电源                     | P0.9          |
| 3、5、7、<br>9、11、13、<br>15、17 | D0~D7 | 8 位数据总线                           | LCD0~LCD7     |
| 4                           | CS    | 片选 (低电平有效)                        | P0.8          |
| 6                           | RST   | Reset 复位<br>(低电平复位)               | RST           |
| 8                           | RS    | 控制寄存器/数据寄存器<br>选择(低电平选择控制<br>寄存器) | P0. 7         |
| 10                          | RW    | 写信号(低电平有效)                        | P0.6          |
| 12                          | RD    | 读信号(低电平有效)                        | P0. 5         |
| 19、20                       | GND   | 接地                                | GND           |

#### 硬件测试验证

#### AD 测试

镜像文件: AD.hex

源代码位置: STE-LPC176x 主板 软件包\1768 AD

操作过程:将 J19 跳线切换至 1-2, J10 跳线为连接状态。将 AD.hex 下载至 MCU 的 FLASH 中

测试现象: LED0~LED7 将会随着 AD 输入电压变化而变化。

#### JoyStick 测试

镜像文件: AD-JOYSTICK.hex

源代码位置: STE-LPC176x 主板 软件包\1768 AD-JOYSTICK

操作过程:将 J18、J19 跳线切换至 2-3, J10 跳线为连接状态。将 AD- JOYSTICK.hex 下载 至 MCU 的 FLASH 中

测试现象: LED0~LED3, LED4~LED7 分别代表摇杆的 X 轴 Y 轴,并且显示变化量。

#### UART 测试

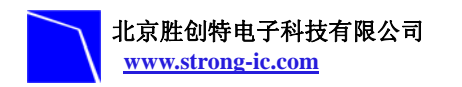

镜像文件: UART.hex

源代码位置: STE-LPC176x 主板 软件包\1768 UART 操作过程: 将UART.hex下载到MCU的FLASH中; 通过串口线,连接串口0到PC机; 在PC端 依次运行"开始"—>"程序"—>"附件"—>"通信"—>"超级终端"

| CO≣1 属性   |           | ? 🗙  |
|-----------|-----------|------|
| 端口设置      |           |      |
|           |           |      |
| 毎秒位数(B):  | 9600      |      |
| 数据位 (担):  | 8         |      |
| 奇偶校验(P):  | 无         |      |
| 停止位 (S):  | 1         |      |
| 数据流控制(2): | 硬件        |      |
|           | [还原为默认值 @ | 2    |
|           | 确定 取消 区   | 团(4) |

测试现象:调节AD输入电压,电压上升到一定值后,出现"High"字符,电压下降没有现象。 CAN测试

镜像文件: CAN.hex

源代码位置: STE-LPC176x 主板 软件包\1768 CAN

操作过程:将 CAN.hex 下载到 MCU 的 FLASH 中;按照 UART 测试,进行串口连接;将 CAN1 接口 2 号 7 号引脚和 CAN2 接口 2 号 7 号引脚相连。

测试现象:调节 AD 输入电压,电压上升到一定值后,出现"High"字符,电压下降没有现象。断开 CAN 连接线,程序运行出错。

# LCD 测试

镜像文件: LCD.hex

源代码位置: STE-LPC176x 主板 软件包\1768 LCD

操作过程:将 LCD.hex 下载到 MCU 的 FLASH 中; J11 跳线为连接状态。

测试现象:液晶屏上显示胜创特电子科技有限公司LOGO和相关的文字

# USB Device测试

镜像文件 : USBMem.hex

源代码位置: NXP测试代码\USBMem

操作步骤:将USBMem.hex下载到MCU的FLASH中

测试现象:重上电或者复位,可以看到PC机中有一个U盘的表示,则可看到

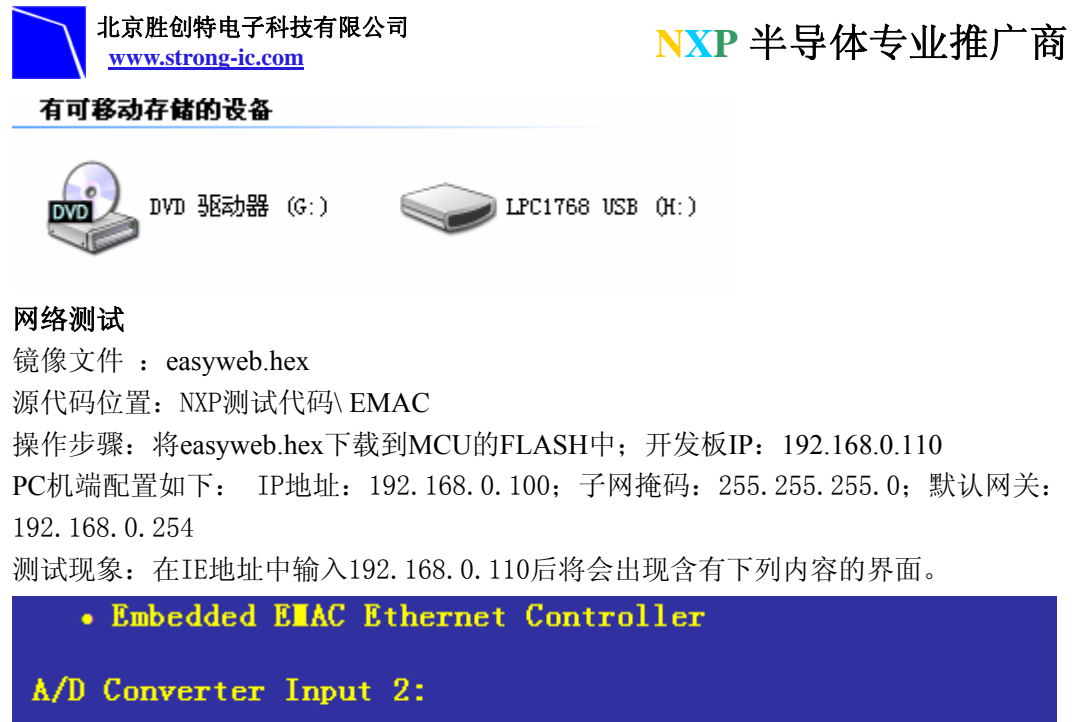

A/D Converter Input 2: 0V 0.5V 1V 1.5V 2V 2.5V 3V A/D Converter Input 2(same): 0V 0.5V 1V 1.5V 2V 2.5V 3V

MDK介绍

RealView MDK开发套件是Keil公司目前最新推出的针对ARM MCU嵌入式处理器的软件开发工具。RealView MDK集成了业内最领先的技术,包括µVision4集成开发环境与RealView编译器。支持ARM7、ARM9和最新的Cortex-M3核处理器,自动配置启动代码,集成Flash烧写模块,强大的Simulation设备模拟,性能分析等功能。

MDK软件可以从STE-LPC1700评估板配套光盘获取,或者从Keil网站<u>www.keil.com</u>中下 载最新版本。双击安装文件setup.exe,出现如下的安装界面,根据界面安装向导的提示,完成 Keil u Vision4的安装。

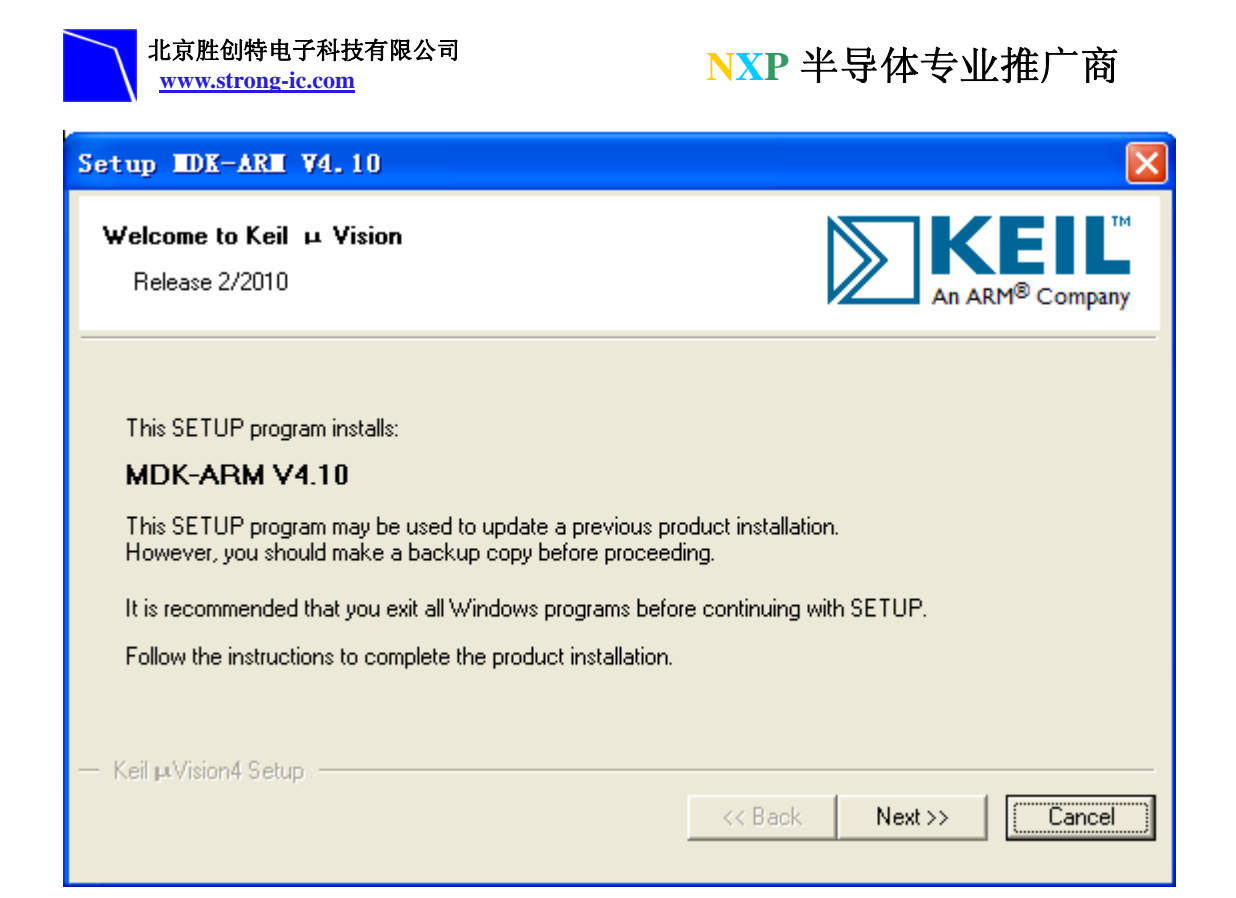

## 例程操作

程序例程操作顺序(例LCD测试)

- 1. 首先打开LCD文件夹双击 LCD. Uv4工程文件,则会打开工程文件。
- 2. 工程文件中包含 StartUp(启动代码存放区), System Code(系统代码区), Core Code (核心代码区), NVIC Code(嵌套中断代码区), Source Code(源代码区)文件夹。
- 3. 连接好电源线和仿真器接线(ULINK2 与 JTAG)
- 4. 点击 Flash/Download 进行程序下载:如图

| 🔣 LCD – \mu Vision4                            |                                                                                                 |
|------------------------------------------------|-------------------------------------------------------------------------------------------------|
| <u>File E</u> dit <u>V</u> iew <u>P</u> roject | Fl <u>a</u> sh <u>D</u> ebug Peripherals <u>T</u> ools <u>S</u> VCS <u>W</u> indow <u>H</u> elp |
| i 🗋 💕 🖫 🍠   🐰 🗈                                | 🙀 Download 🐘 🐘 🛊 津 / /長 🖄                                                                       |
| i 🧆 🕮 🕮 🧼 🔣 i 🙀                                | Erase                                                                                           |
| Project                                        | Configure Flash Tools                                                                           |
| 🖃 🛅 RAM                                        | 001 #include "LPC17xx.H"                                                                        |
| 🖹 🔄 Startup Code                               | 002 #include "nvic.h"                                                                           |
| 🔤 🔝 startup_LPC1                               | 7xx.s 003 #include "type.h"                                                                     |
| 😑 🤤 System Code                                | 004                                                                                             |
| 🖻 🔛 system_LPC17                               | xx. c 005                                                                                       |

或者点击快捷图标:

| 🛯 L          | CD ·         | - µХ         | ision4          |                |               |                      |               |              |
|--------------|--------------|--------------|-----------------|----------------|---------------|----------------------|---------------|--------------|
| <u>F</u> ile | <u>E</u> dit | <u>V</u> iew | <u>P</u> roject | Fl <u>a</u> sh | <u>D</u> ebug | Pe <u>r</u> ipherals | <u>T</u> ools | <u>s</u> vcs |
| 1            | <b>2</b>     | 1 🥑          | XD              | B   4          | 10            |                      | 虚伪            | 限            |
| 1 🕸          |              |              |                 | RAM            | 下载程           | 『序・                  | - <b>X</b>    | <b>-</b> 5   |

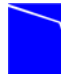

北京胜创特电子科技有限公司 www.strong-ic.com

5. 下载完后可执行 Debug/Start/Stop Debug Session(Ctrl+F5)进行调试,如图:

| 🔣 LCD – 🛛 Vision4                                             |                                          |              |
|---------------------------------------------------------------|------------------------------------------|--------------|
| <u>File E</u> dit <u>V</u> iew <u>P</u> roject Fl <u>a</u> sh | Debug Peripherals Tools SVCS Window      | <u>H</u> elp |
| i 🗋 💕 🖟 🌒 🕼 🗛 🛍 🕯                                             | Start/Stop <u>D</u> ebug Session Ctrl+F5 | e //z 🖄      |
| i 🕸 🎬 🍘 🧼 🔛 I 🙀 I RAM                                         | Reset CPU                                |              |
| Project                                                       | 国 Run F5                                 |              |
| 🖃 🚵 RAM                                                       | Stop                                     | .H"          |
| startup_LPC17xx. s                                            |                                          |              |
| 🖃 📇 System Code                                               | E Step Over E10                          |              |

或者快捷图标: 梁来进行调试。

点击以后主显示区显示汇编程序代码,要查看源代码可以在单步之前右击鼠标选择 Show Source Code for current Address.如下图:

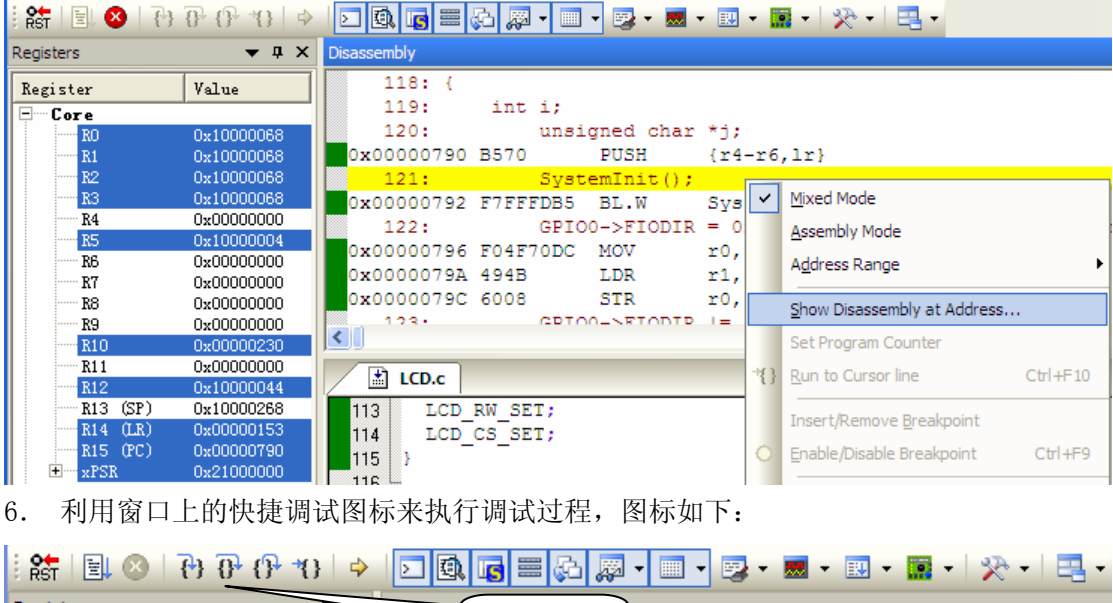

| i Rist 🗉 🖤 🕐    | 0° ()° ()           |                                               |
|-----------------|---------------------|-----------------------------------------------|
| Registers       | <b>★</b> 廿 <b>×</b> | 加持方式                                          |
| Register        | Value               | 大進力工                                          |
| E Core          |                     | 119: int 1;                                   |
| RO              | 0x10000068          | 120: unsigned char *j;                        |
| R1              | 0x10000068          | ➡)0x00000790 B570 PUSH {r4-r6,1r}             |
| R2              | 0x10000068          | 121: SystemInit();                            |
| R3              | 0x10000068          | 0x00000792 F7FFFDB5 BL.W SystemInit (0x000003 |
| R4              | 0x00000000          | 122: GPI00->FIODIR = 0x01B80000;              |
| R5              | 0x10000004          | 0x00000796 F04F70DC MOV r0.#0x1B80000         |
| R6              | 0x00000000          | 0x00000793 494B LDB r1 [nc #300] · @0x0       |
| R7              | 0x00000000          | 0x0000070G 6008 STD = =0 [m1 #0x00]           |
| R8              | 0x00000000          |                                               |
| K9              | 0x00000000          |                                               |
| R10             | 0x00000230          |                                               |
| K11<br>P10      | 0x0000000           | LCD.c                                         |
| R12<br>R12 (SP) | 0x10000044          |                                               |
| R13 (31)        | 0x10000200          | II3 LCD_RW_SEL;                               |
| R15 (PC)        | 0×00000790          | 114 LCD_CS_SET;                               |
| + xPSB          | 0x21000000          | 115 }                                         |
| +Banked         |                     | 116 -                                         |
| ±System         |                     | 117 int main (void)                           |
| - Internal      |                     | 与118⊟ (                                       |